## Sending Sysex files using midiox Midiox is available from <u>www.midiox.com</u>

Before starting this procedure, please make sure that your Korg is set to receive exclusive messages. Refer to the user manual as to how to set this.

Launch the software and choose the midi devices link in the options menu.

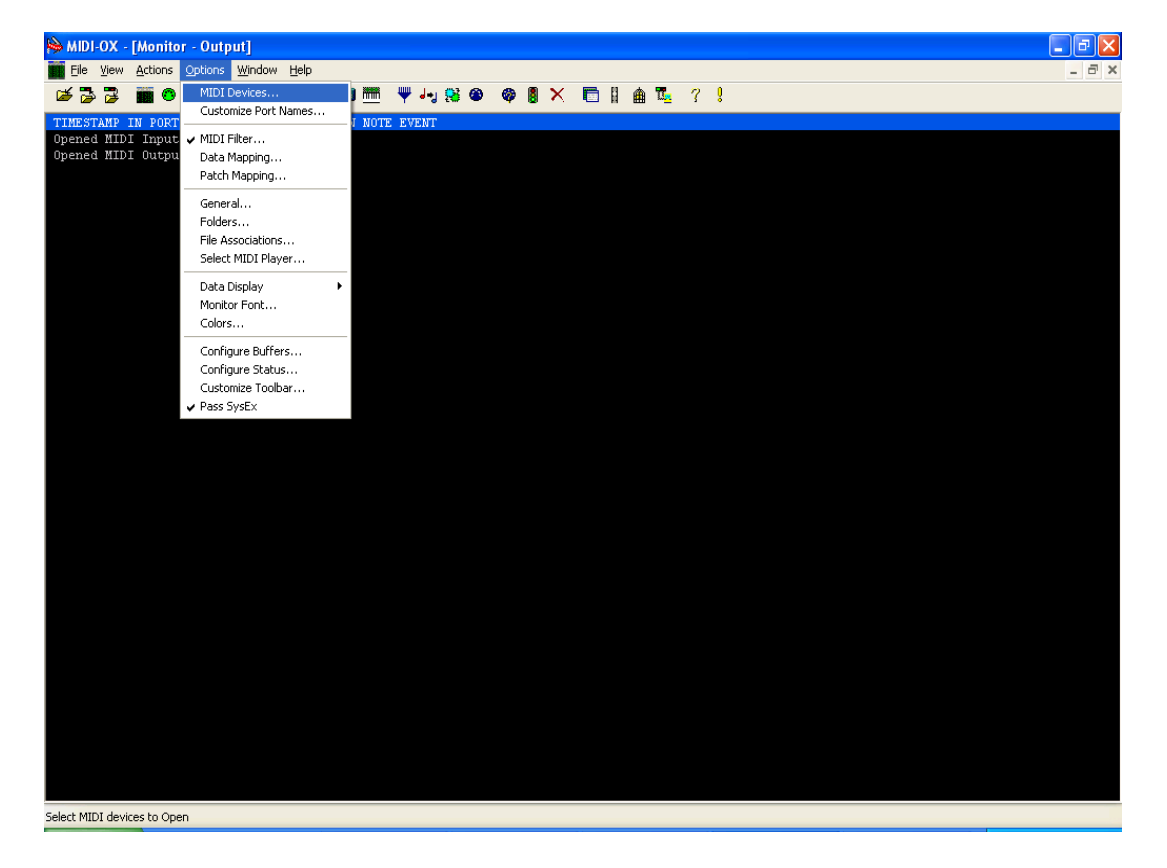

In the following window, set the input and output ports to the midi interface you wish to use and click OK. In this case we use a Midi Sport2x2.

| O MIDI Devices                                                                                                    | ×                                                                                                    |
|----------------------------------------------------------------------------------------------------|----------------------------------------------------------------------------------------------------|
| Presets: View of the set of the set of the s | Image: Port Mapping:                                                                                                    |
| MIDI <u>O</u> utputs:                                                                                                    | Port <u>M</u> ap Objects:                                                                                                    |
| 2) Out-A USB MidiSport 2x2     1) SoundMAX Wavetable Synth     3) Out-B USB MidiSport 2x2     4) Microsoft GS Wavetable SW Synth     5) MIDI Mapper                                                                                                    | <ul> <li>Channels</li> <li>System</li> <li>In-A USB MidiSport 2x2</li> <li>MIDI-0X Events</li> <li>_M0XSYSMAP1.oxm</li> </ul> |
| Automatically attach Inputs to Outputs duri                                                                                                    | ng selection.                                                                                                    |

Now load the file you want to send. Pull down the view menu and choose SysEx...

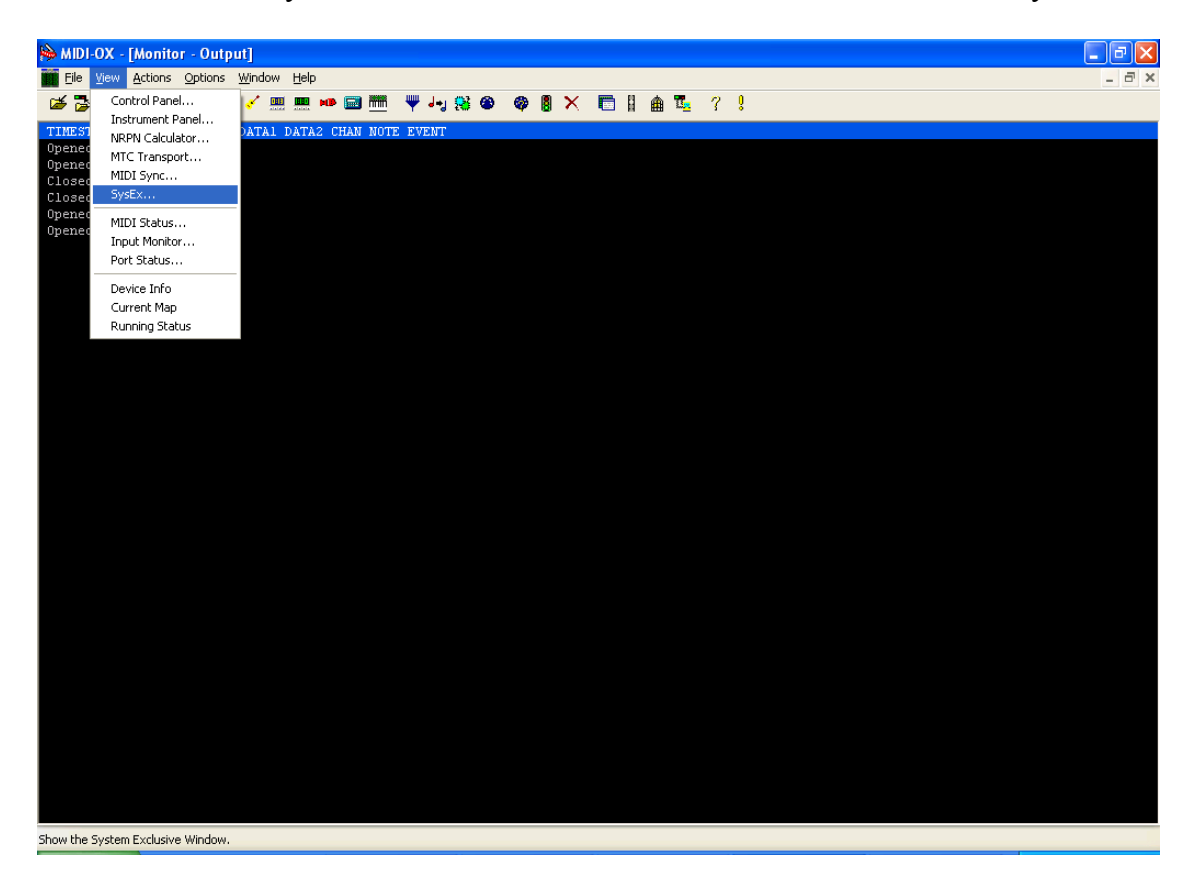

You will then be taken to a SysEx viewer

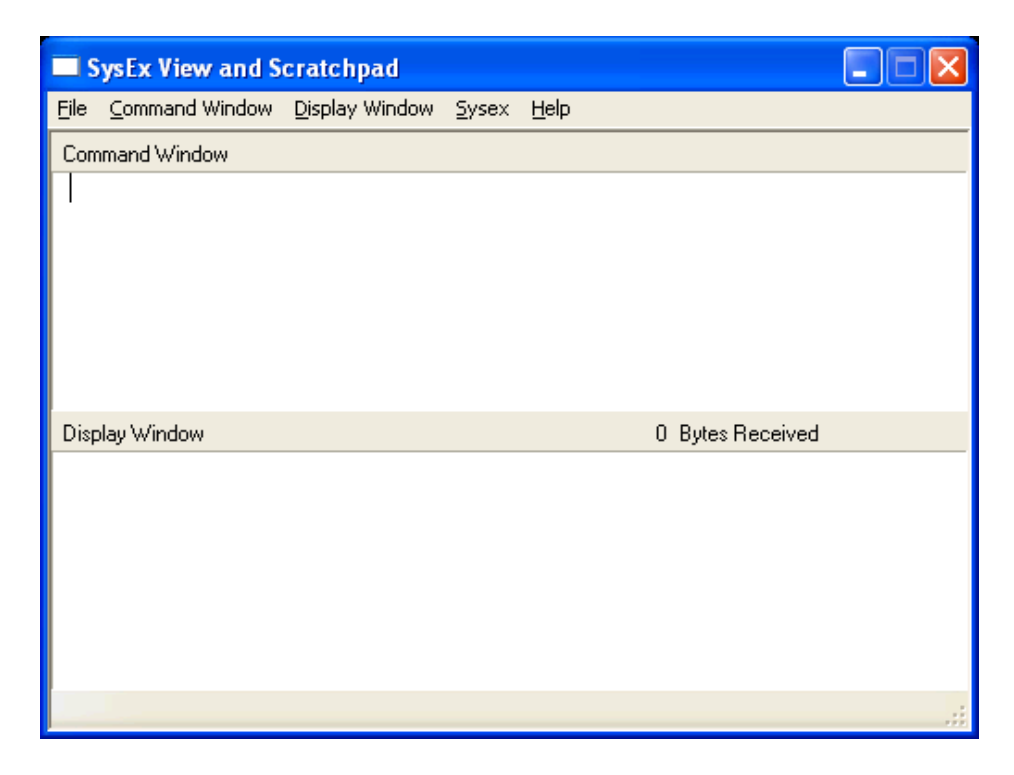

Open the command window and choose load file.

|      | ysEx View and S                                  | cratchpad               |       |      |                  |     |
|------|--------------------------------------------------|-------------------------|-------|------|------------------|-----|
| File | Command Window                                   | Display Window          | Sysex | Help |                  |     |
| Corr | Load File                                        |                         |       |      |                  |     |
|      | Send Sysex<br>Send/Receive Sy<br>Send Scratch Pa | rsex<br>d               |       |      |                  |     |
|      | Save<br>Save As                                  |                         |       |      |                  |     |
|      | Select All                                       | Ctrl+A                  |       |      |                  |     |
| Disp | Cut                                              | Ctrl+X                  |       |      | 0 Bytes Received | ł   |
|      | Paste<br>Delete<br>Undo                          | Ctrl+V<br>Del<br>Ctrl+Z |       |      |                  |     |
|      | • Word Wrap<br>Hex View Swap                     |                         |       |      |                  |     |
| Орег | Find<br>Replace                                  |                         |       |      |                  | .:: |

Here, midiox will let you choose the .syx file you are loading. Simply go to the folder the .syx is in and double click on it.

| Open                   |                |                     |   |     |                  | ? 🗙    |
|------------------------|----------------|---------------------|---|-----|------------------|--------|
| Look in:               | 🧀 м1           |                     | ~ | 3 🦻 | <del>ب 🔝</del> 👏 |        |
| My Recent<br>Documents | M1preld        |                     |   |     |                  |        |
| Desktop                |                |                     |   |     |                  |        |
| My Documents           |                |                     |   |     |                  |        |
| y<br>My Computer       |                |                     |   |     |                  |        |
| <b>S</b>               | File name:     | M1preld             |   |     | <b>•</b>         | Open   |
| My Network             | Files of type: | SysEx (*.syx, *.cbk | J |     | <b>v</b>         | Cancel |

The file will then open in the window showing you the exclusive data.

| = S                              | ysEx                             | Vie                                    | w ai                                   | nd S                                   | crat                                   | chp                              | ad                               |                                  |                                  |                                        |                                  |                                  |                                        |                                  |                                        |                                        |                                  |                                  |       |
|----------------------------------|----------------------------------|----------------------------------------|----------------------------------------|----------------------------------------|----------------------------------------|----------------------------------|----------------------------------|----------------------------------|----------------------------------|----------------------------------------|----------------------------------|----------------------------------|----------------------------------------|----------------------------------|----------------------------------------|----------------------------------------|----------------------------------|----------------------------------|-------|
| File                             | Com                              | mano                                   | Win                                    | dow                                    | Disp                                   | olay V                           | Vinda                            | w S                              | 5yse>                            | C He                                   | elp                              |                                  |                                        |                                  |                                        |                                        |                                  |                                  |       |
| Com                              | mand Window                      |                                        |                                        | Pla                                    | iin He                                 | ×                                |                                  | C:                               | \Doc                             | :umei                                  | nts ar                           | nd Se                            | ttings                                 | sV                               | d1pre                                  | eld, sy                                | x, 49                            | 9791                             | Bytes |
| FO<br>00<br>04<br>00<br>00<br>29 | 42<br>00<br>1D<br>00<br>08<br>04 | 30<br>4E<br>00<br>05<br>00<br>09<br>00 | 19<br>00<br>02<br>00<br>00<br>26<br>00 | 50<br>00<br>1Å<br>00<br>00<br>03<br>00 | 00<br>10<br>05<br>00<br>07<br>78<br>00 | 23<br>00<br>00<br>23<br>00<br>00 | 1C<br>00<br>00<br>05<br>00<br>0C | 00<br>00<br>05<br>00<br>00<br>2B | 00<br>00<br>1F<br>00<br>08<br>04 | 00<br>4E<br>00<br>05<br>00<br>0A<br>00 | 01<br>00<br>03<br>00<br>28<br>00 | 00<br>1C<br>00<br>00<br>07<br>00 | 01<br>00<br>05<br>00<br>08<br>6E<br>00 | 00<br>01<br>00<br>24<br>00<br>00 | 03<br>18<br>00<br>00<br>07<br>00<br>00 | 10<br>05<br>00<br>06<br>00<br>00<br>2D | 00<br>00<br>21<br>00<br>00<br>00 | 00<br>00<br>05<br>00<br>08<br>00 |       |
| 00                               | 00                               | 00                                     | 00                                     | OE                                     | 2 F                                    | 04                               | 00                               | 00                               | 00                               | 00                                     | 20                               | OF                               | 30                                     | 07                               | 00                                     | 00                                     | 5D                               | 00                               | ~     |
| Disp                             | ay W                             | 'indov                                 | N                                      |                                        |                                        |                                  |                                  |                                  |                                  |                                        |                                  |                                  | 01                                     | Bytes                            | Rec                                    | eivec                                  | 1                                |                                  |       |
|                                  |                                  |                                        |                                        |                                        |                                        |                                  |                                  |                                  |                                  |                                        |                                  |                                  |                                        |                                  |                                        |                                        |                                  |                                  |       |
|                                  |                                  |                                        |                                        |                                        |                                        |                                  |                                  |                                  |                                  |                                        |                                  |                                  |                                        |                                  |                                        |                                        |                                  |                                  |       |

Open the command window again and 'Send Sysex' will now be bold. Click this option.

|      | ysEx View and S               | cratchpad     |      |       |      |        |       |        |       |       |         |          |        |       |
|------|-------------------------------|---------------|------|-------|------|--------|-------|--------|-------|-------|---------|----------|--------|-------|
| File | Command Window                | Display Windo | w 3  | Syse> | C He | elp    |       |        |       |       |         |          |        |       |
| Corr | Load File                     |               | С    | :\Doc | umer | nts ar | nd Se | ttings | N/    | d1pre | eld, sy | x, 49    | 9791 E | Bytes |
| FO   | Send Sysex                    |               | 00   | 00    | 00   | 01     | 00    | 01     | 00    | 03    | 10      | 00       | 00     | ^     |
| 00   | Send/Receive Sy               | sex           | 10   | 00    | 4E   | 00     | 00    | 00     | 01    | 18    | 05      | 00       | 00     | -     |
| 00   | Send Scratch Pa               | d             | 10   | 00    | 00   | 03     | 1C    | 05     | 00    | 00    | 00      | 00       | 00     |       |
| 04   |                               |               | - 15 | 1F    | 05   | 00     | 00    | 00     | 00    | 00    | 06      | 21       | 05     |       |
| 00   | Save<br>Save As               |               |      | 00    | 00   | 20     | 00    | 60     | 24    | 07    | 00      | 00       |        |       |
| 29   | Dave As                       |               | - B  | 00    | 00   | 00     | 07    | 00     | 00    | 00    | 2D      | 00<br>N4 | 00     |       |
| 00   | Select All                    | Ctrl+A        | lõ   | 00    | 00   | 20     | OF    | 30     | 07    | 00    | 00      | 5D       | 00     | ~     |
| Dier | Cut                           | Ctrl+X        |      |       |      |        |       | 0.1    | Rutas | Rec   | aivad   |          |        |       |
| Disp | Сору                          | Ctrl+C        | E    |       |      |        |       | 01     | Dytes | nec   | civeu   |          |        |       |
|      | Paste                         | ⊂trl+V        |      |       |      |        |       |        |       |       |         |          |        |       |
|      | Delete                        | Del           |      |       |      |        |       |        |       |       |         |          |        |       |
|      | Undo                          | Ctrl+Z        |      |       |      |        |       |        |       |       |         |          |        |       |
|      | <ul> <li>Word Wrap</li> </ul> |               |      |       |      |        |       |        |       |       |         |          |        |       |
|      | Hex View Swap                 |               |      |       |      |        |       |        |       |       |         |          |        |       |
|      | Find                          |               |      |       |      |        |       |        |       |       |         |          |        |       |
| Send | Replace                       |               | re   | spons | e    |        |       |        |       |       |         |          |        | :     |

The file will be sent to your Korg

| File Progress |        |
|---------------|--------|
|               | Cancel |